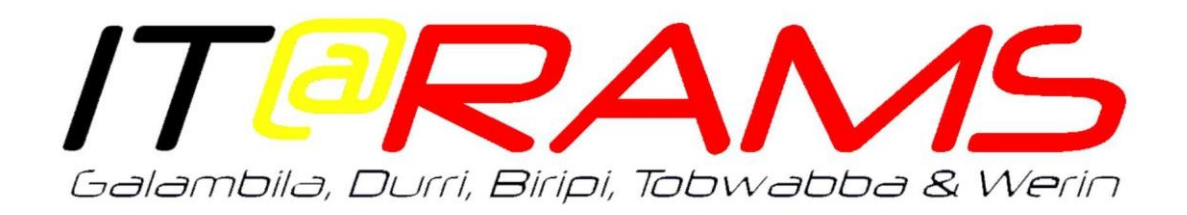

## **Parallels Access**

- 1. Access Parallels 2X as you normally would. Login using your normal login information.
- 2. Parallels will start to connect and then pause as per the image below:

| Logon ×                              | (  |  |  |  |  |
|--------------------------------------|----|--|--|--|--|
| Parallels®                           |    |  |  |  |  |
| Connecting to remoteapp.werin.org.au | ][ |  |  |  |  |

3. You will then receive a push notification on your phone to approve the logon request. You will then be prompted on your mobile device through the **Microsoft Authenticator** App for approval.

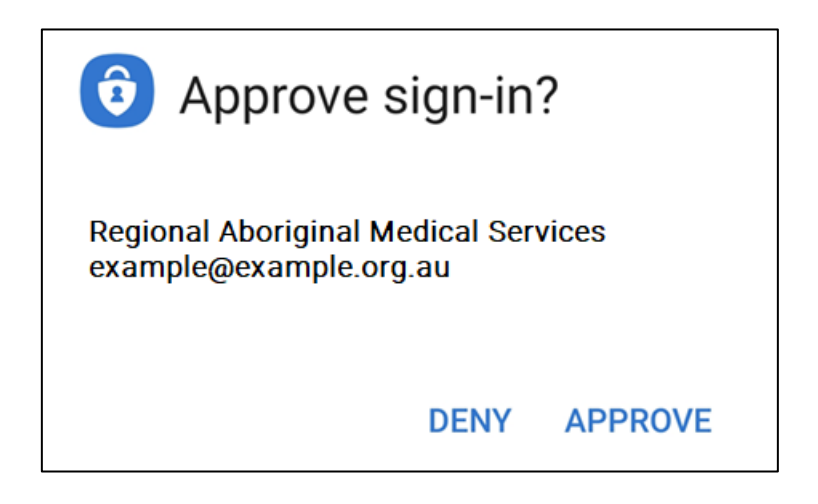

4. If you **Authenticate** with an **SMS code** you will be prompted to enter your code on the Parallels site.

| Logon - re                     | moteapp.werin.org.au (Werin)           | ? | ×  |  |  |
|--------------------------------|----------------------------------------|---|----|--|--|
|                                | Parallels"                             |   |    |  |  |
| Username:<br>OTP:              | gl.test@itrams                         | 0 | OK |  |  |
| Туре:                          | Authenticator Code Challenge $$        |   |    |  |  |
| Save password                  |                                        |   |    |  |  |
| OTPCC:                         | Enter Your Microsoft verification code |   |    |  |  |
| Successful login using RADIUS. |                                        |   |    |  |  |

- Hit accept and Parallels will finish connecting.
  Approve any further notification/prompt to confirm MFA approval.
  Parallels will now open, and you will be logged in.
- 6. If you fail to authenticate in time, you will get an error and you will need to restart the login process. Timeout error below:

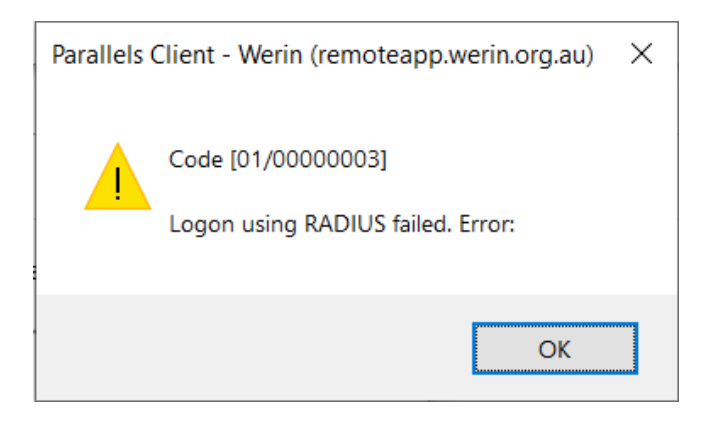